## **UNIVERSITY**

## **Missing Financial Aid Documents Are Online!**

You are able to view the status of your financial aid documents online. Please use the instructions below to locate and complete your documents.

- 1. Log in to MyIWU
- 2. Click on "Banner Self Service" on the left side of the screen
- 3. Click on "Ellucian Banner"
- 4. Locate the "Financial Aid" box and Click on "Your Financial Aid Account"
- 5. All missing requirements are found on this "Home" tab
  - a. Click on item name and it will take you to the document/action you need to complete
  - b. Complete all "Unsatisfied Requirements"
    - i. You cannot complete IWU Loan Documents until you receive an email from <u>webmaster@ecsi.net</u> with the link and pin required
    - ii. You must accept/decline loans first for all correct missing documents to appear/disappear
    - iii. Completed documents will not be reflected in your Self Service immediately. It could take up to 5 days for some loan documents

If you have any problems accessing your MyIWU, please call the IWU Help Desk at 309-556-3900.

If you have any questions about completing your documents, please call the Financial Aid Office at 309-556-3096.